#### 指紋認証ミニカメラ 簡易取り扱いマニュアル

#### Version1.0, a

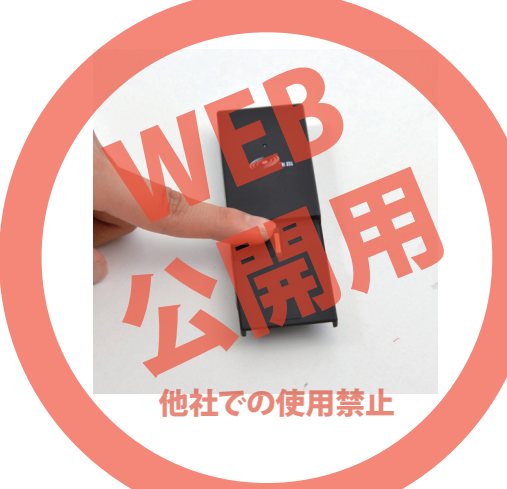

保証期間: 12ヶ月

※納品書・レシート等が保証書の代わりとなります。

#### サポートのご案内

#### ■ 修理のご案内

動作しない、お買い上げ時から問題が発生しているなどの 場合は、ご連絡不要にて対応をさせていただきます。症状を 記載したメモ、購入日が確認できる納品書やレシート、商品 を下記住所までご送付ください(お届け日より1週間以内の 場合は、初期不良として着払いにてご送付いただけます)

記載内容に不備がある場合、新しいマニュアルを公開している場合がございます。ダウンロードページをご確認ください。

http://www.thanko.jp/support/download.html

ご質問などが多い内容については、Q&Aページに記載している場合がございます。

http://www.thanko.jp/support/qa.html

#### ■メールでのお問い合わせ

お客様の御名前、商品名、お問い合わせ内容を記載し、下記 アドレスまでご連絡ください。 support@thanko.jp

サンコーカスタマサポート(修理品の送付先)

〒101-0021 東京都千代田区外神田5-6-12 コーワビル4F TEL 03-5812-1519 FAX03-5812-1520 (月〜金 10:00-12:00、13:00-18:00 土日祝日を除く)

#### ● 特長

この度はサンコー「**指紋認証ミニカメラ**」をご購入 いただきまして、誠に有難うございます。こちらの 商品は、指紋認証でセキュリティ強化されたミニカ メラになります。

● 指紋認証によりセキュリティ強化

● 10 本の指紋を登録できるので、グループでの使 用も可能

- ●静止画、動画、ボイスレコーダーの3種類のモード
- USB メモリとしての利用も可能

●手の中に入るコンパクトサイズ

#### ● 仕様

| サイズ(パッケーシ | が) 長さ97×幅57×高さ45(mm) 重量184g         |
|-----------|-------------------------------------|
| サイズ(本体)   | 長さ34 × 幅91 × 高さ13(mm) 重量38g         |
| 付属品       | 本体、接続ケーブル(miniUSB[本体差し口] - USB)、    |
|           | 外国語取扱説明書、日本語簡易取扱説明書(本紙)             |
| 動画形式      | AVI形式、640×480、30FPS、1分約33MB         |
| 静止画形式     | 200万画素(1600×1200)、JPEG形式            |
| 音声形式      | WAV                                 |
| 内蔵メモリ     | 8GB                                 |
| 拡張ストレージ   | 最大32GB TF/microSDカード、USB2.0インターフェース |
| 稼働時間      | 静止画約40000枚、音声録音960分、ビデオ録画300分       |
| 充電時間      | 約1時間でフル充電                           |
| 動作温度      | -20°C ~ 50°C                        |
| 対応OS      | windows8,7, XP(サポート対象外)             |
|           |                                     |

#### ● はじめに

お使いいただく前に、充電をしてください。 接続ケーブルで、PC、モバイルバッテリー等 からUSB充電してください。 フル充電約1時間。 USBハブで接続する場合、認識しない場合 がありますので、直接パソコン等のハブに接 続してお使いください。

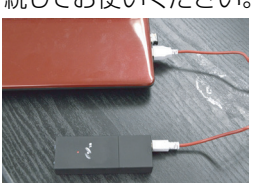

※※※ご利用前の注意※※※ 商品が破損した場合、内部データの取り出し ができなくなる可能性がございます。 またパスワードを忘れた場合、復帰する方法 がございません。 いかなる場合でも、本製品に保存された データは、一切の責任を負えないことをご了 承ください。

#### 〔1. 指紋アカウント

#### ● 管理者指紋アカウントを登録

#### 最初に登録した指紋アカウントが管理者となります。あとから変更することも可能です。

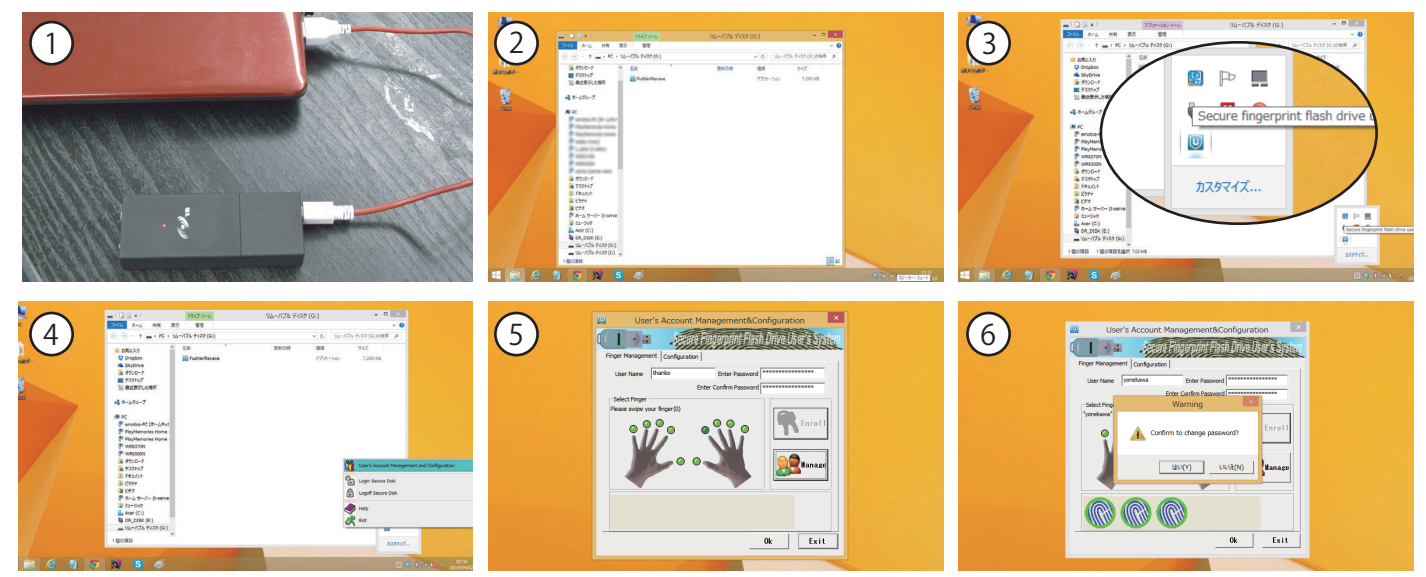

 1本製品を付属のケーブルでパソコンに接続します。
 ②読み込まれたドライブの中に入っているFudVerifire(exe) ファイルをクリックしてアプリを起動します。
 ③タスクバー右下(隠れているインジゲーターにある場合もあ ります)の指紋認証ミニカメラのアイコン(Secure fingerprint flash drive user's system)を右クリックします。
 ④表示されたメニューウィンドウの一番上をクリックすると管 理画面が表示されます。
 ⑤管理画面内、ユーザー名、パスワードを入力し、登録する指を 選択クリックして、Enrollボタンをクリック。

63回指紋を登録させ、最終確認「はい(Y)」を選択し、登録完 了です。

# ● ユーザー指紋アカウントを登録する

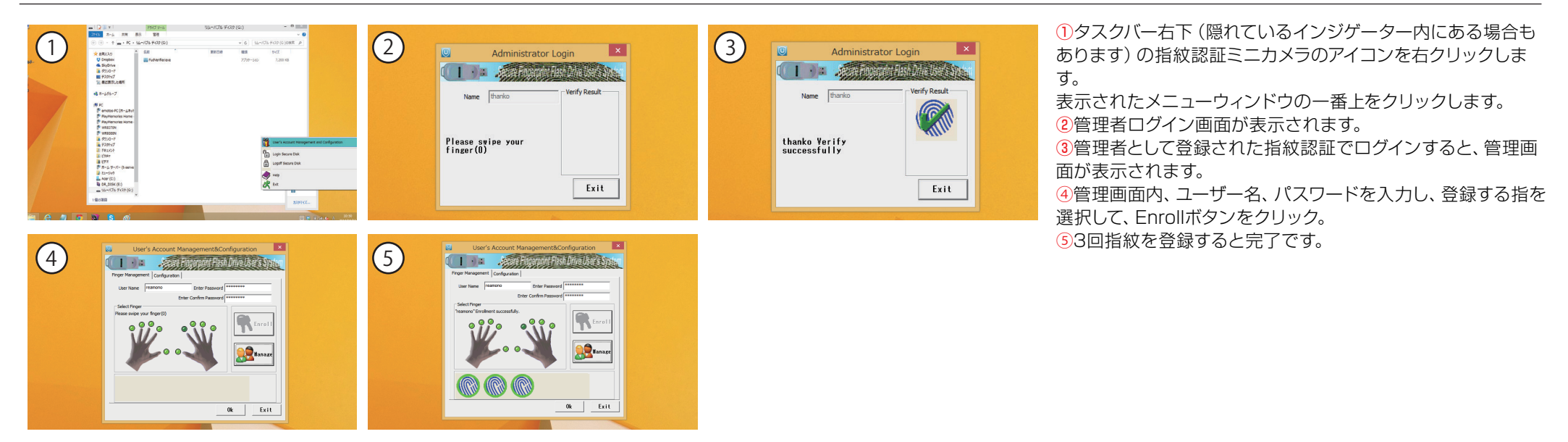

# ● 指紋アカウントを確認する

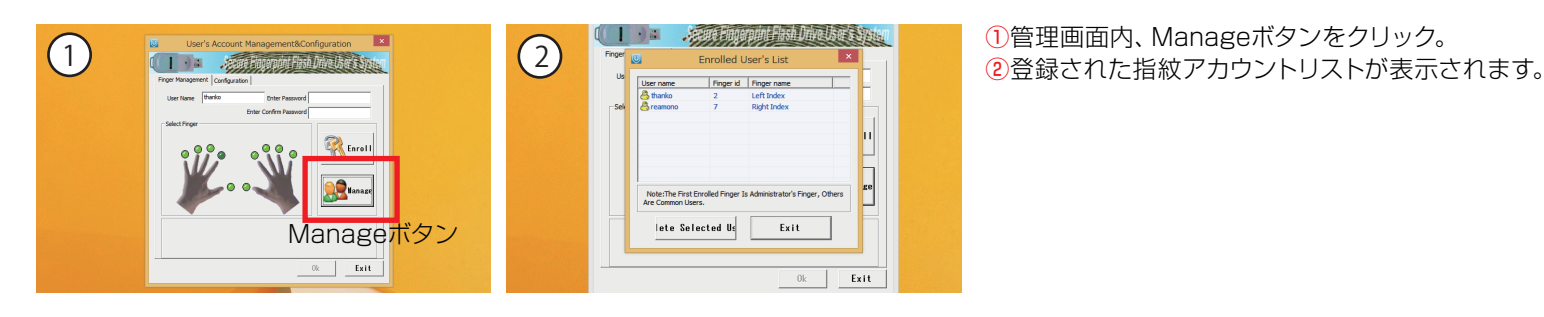

# ● 管理者指紋アカウントを変更する

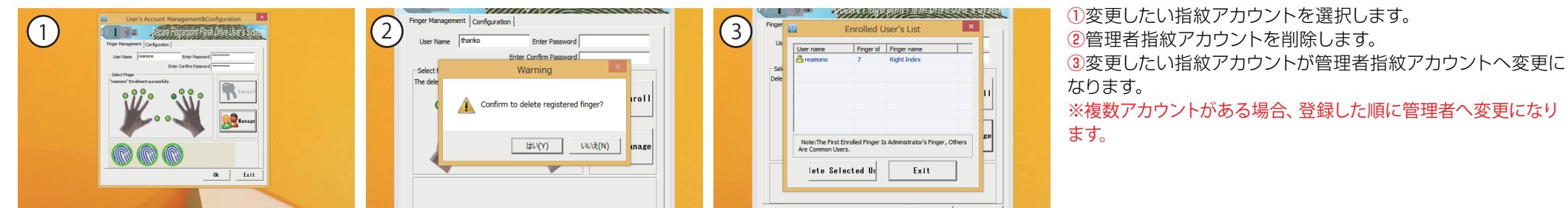

他社での使用禁

#### 1. 指紋アカウント

#### ● 指紋アカウントを消す

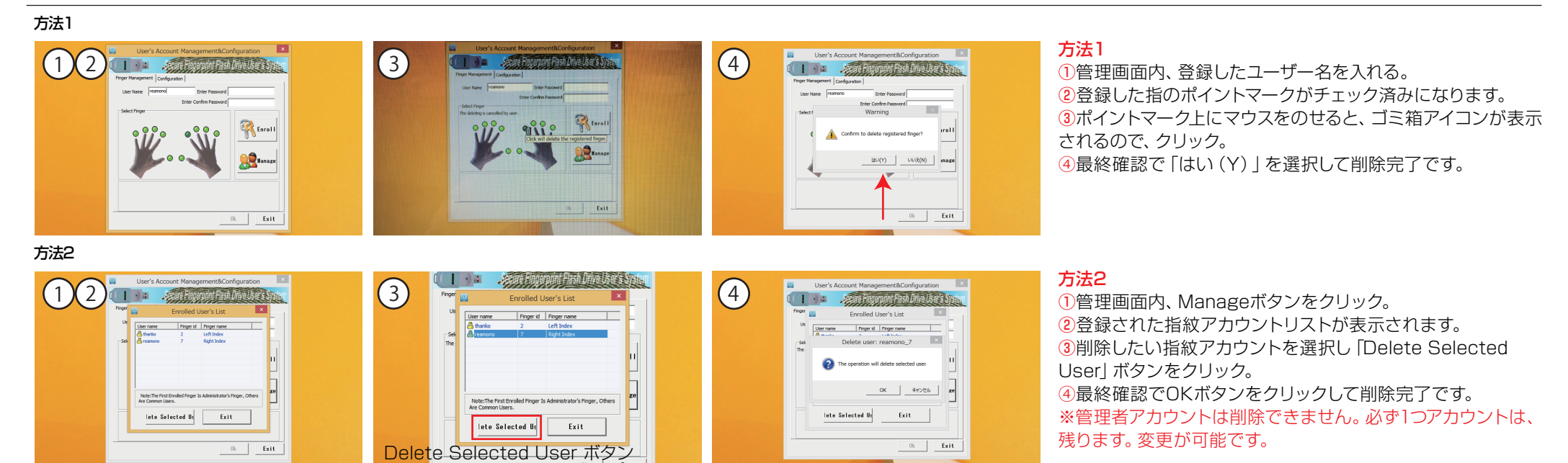

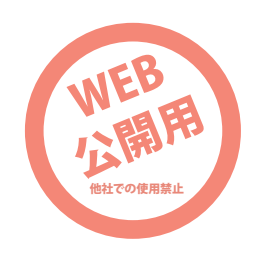

3ページ目

# ● 管理者でログインする (指紋登録管理、各種設定をするとき)

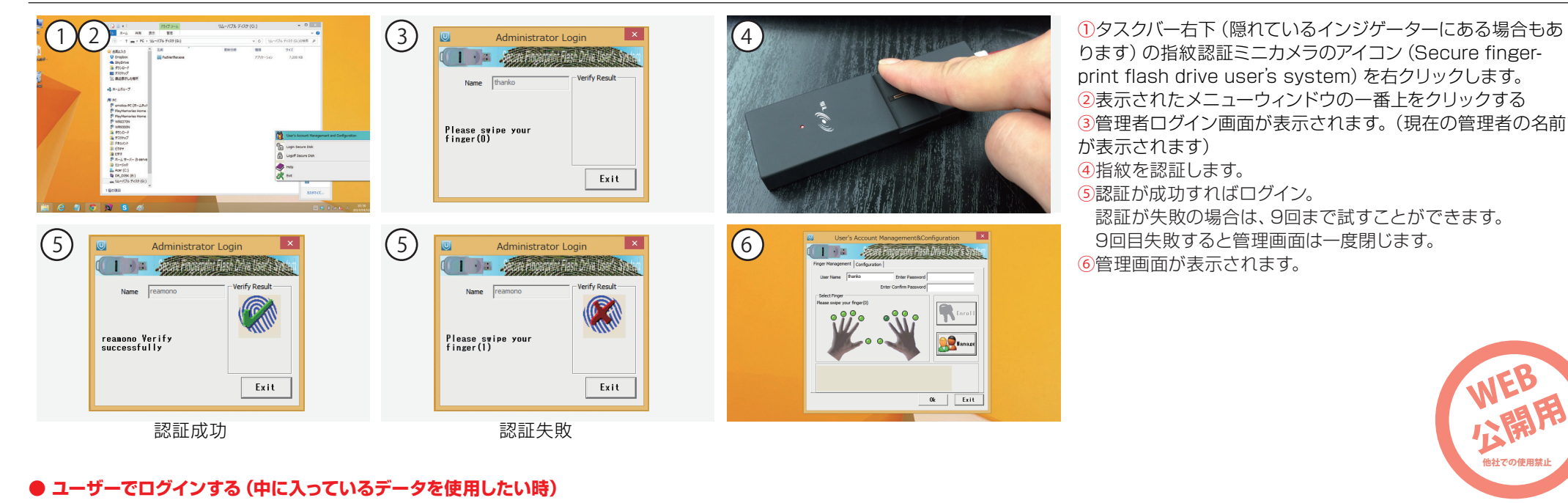

#### (2)アプリと空き領域 (3) (1) とドライブ (6) (4) User Login Acer (C:) ( | ) = .tem From this Dia Use DVD RW ドライブ (D:) 空き領域 344 GB/451 GB 4-151-7 Please Swipe Finger... リムーバブル ディスク (G:) BD-ROM ドライブ (F:) 空き領域 24.9 MB/31.9 MF リムーバブル ディスク (H:) シムーバブル ディスク(I:) Please swipe your finger(0) TF/microSDカード 空き領域 assword Logi Exit スロット部 Password Login ①ユーザーログイン以前の状態。アプリが入っている部分のみ使用 アプリと空き領域 (5) 6) TZEKZT (6) (5) User Login User Login 可能な状態。 Acer (C:) 1 🗆 🗉 🦛 Angerpart Hash Dira Uses S DVD RW ۴٦٩٦ (D:) 空き領域 344 GB/451 GB ②タスクバー右下のアイコン (Secure fingerprint flash drive) Please Swine Finger. Please Swine Finger リムーバブル ディスク (G:) BD-ROM ドライブ (F:) user's system) を右クリックし、 空き領域 24.9 MB/31.9 MB 表示されたメニューウィンドウの上から2段目 (Login Secure リムーバブル ディスク (日 リムーバブル ディスク(I:) 空き領域 7.34 GB/7.34 GB Disk) をクリックする。 (reamonolyRight Index)Verify successfully(1) Quality = 149 Please swipe your finger(1) ③ユーザーログイン画面が表示されます。 TF/microSDカード 空き領域 assword Logi Exit assword Logi Exit ④指紋を認証します。 スロット部 (5)認証が成功すればログイン。 認証成功 認証失敗 認証が失敗の場合は、9回まで試すことができます。 9回目失敗するとユーザーログイン画面は一度閉じます。

4ページ目

6空き領域部分が使用できます。

他社での使用券

## ● 管理画面のConfigurationタブをクリックして各種設定ができます。設定を反映させるには一度アプリを再起動してください。

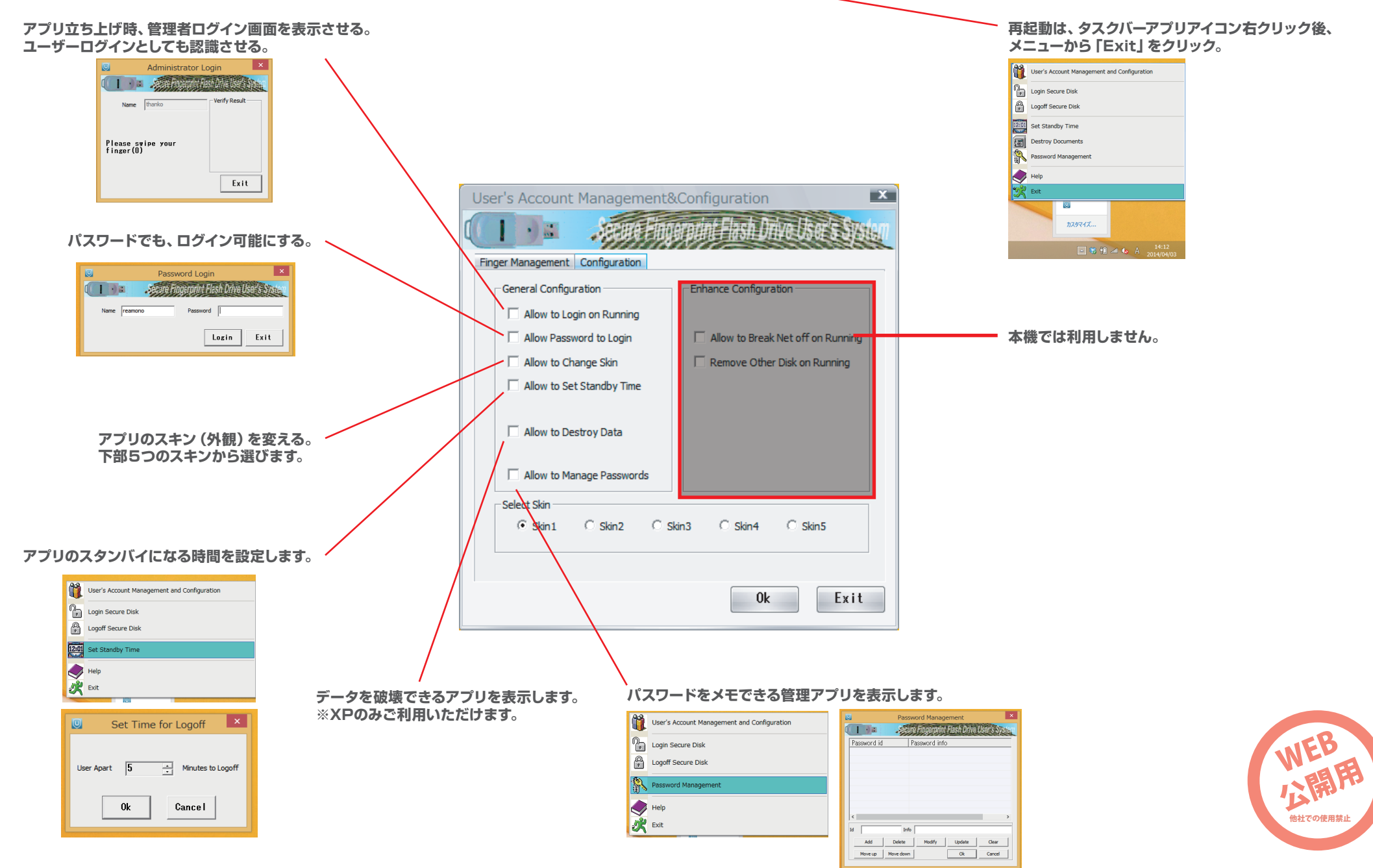

#### 🛛 4. 録画、録音する

#### ● 電源ON・OFF

**電源OFF時** 電源スイッチを長押しして電源ON。 **電源ON時** 電源スイッチを長押しして電源OFF。

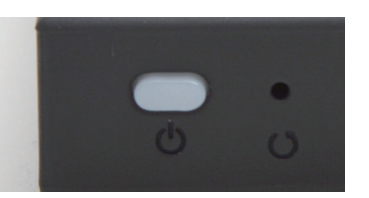

#### ● ボイスレコーダーモード

モード切替スイッチをマイクアイコン(左)にして電源を入れます。 スタンバイ状態 赤のLEDが点灯。 録音開始 電源スイッチを押す。 緑のLEDがゆっくり点滅。 録音停止 再度電源スイッチを押す。

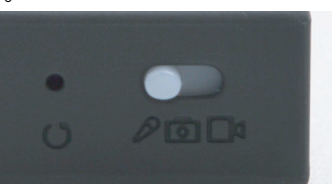

### ● 動画撮影モード

モード切替スイッチをビデオカメラアイコン(右)にして電源を入れます。

スタンバイ状態 赤のLEDが点灯。

録画開始 電源ボタンを押す。緑のLEDが点滅。

録画停止 再度電源ボタンを押す。

スタンバイ状態に戻ります。

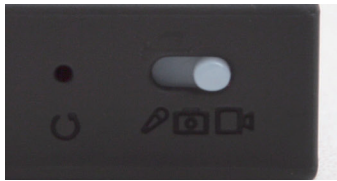

### ● 写真撮影モード

モード切替スイッチをカメラアイコン (真ん中)にして電源を入れます。

 スタンバイ状態
 緑のLEDが点灯。

 写真撮影
 電源ボタンを短く押すと撮影します。

 撮影と同時に緑のLEDが1回点滅。

 ※他のモードから切り替えた時、一度本体スタンバイ状態(赤LED)

点灯) になるので、電源スイッチを一度押して、写真撮影モードのス タンバイ状態にします。

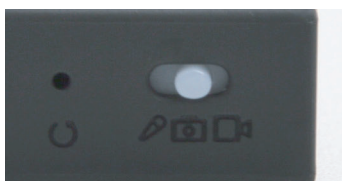

#### 5. LEDインジゲーター

赤のLED点灯 スタンバイ状態&バッテリー残量あり 赤のLED点滅 バッテリー残量が少ない

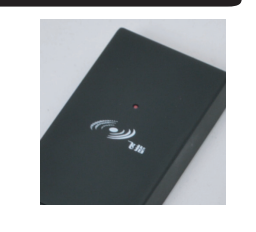

#### ● 付属品

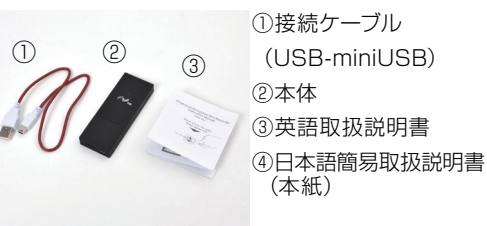

# ● 名称

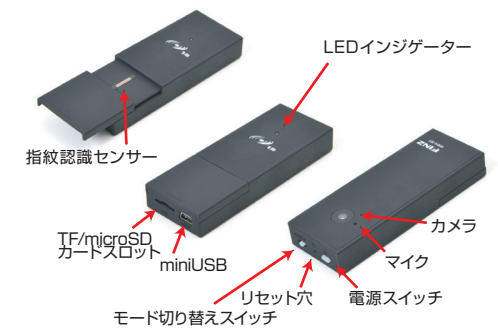

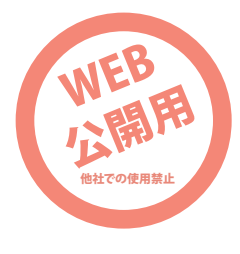

6. microSDカードを使用する

microSDカード 1GB~32GB対応

microSDカードを本製品に入れると、一度フォーマットを行います。中に入っているデータは削除されますのでご使用の際にはお気をつけ下さい。

ー度本製品にてフォーマットされたmicroSDカード単体は、他のパソコン等では閲覧できない 状態かつ、再度フォーマットし直さないとご使用にはなれません。